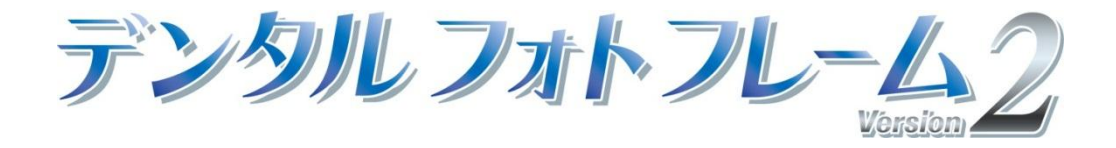

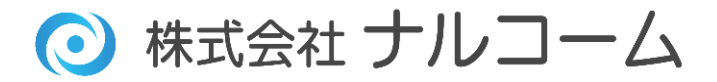

### はじめに

この度は、弊社製品をお買い上げ頂き誠に有り難うございます。

デンタルフォトフレームは、患者さんの待ち時間を利用して文書や動画を再生するツールです。

患者啓蒙文例、院内告知、治療説明ムービーを収録しており、ご購入当日からお使い頂けます。

掲示物の代わりや、ユニットサイドなど様々な場面でデンタルフォトフレームをご活用ください。

今後とも製品の技術・サービスの向上に努めてまいりますので、末永くデンタルフォトフレームをご愛用下さいますよう、 お願い申し上げます。

株式会社ナルコーム

### 製品の特長

収録内容

静止画コンテンツ 300枚以上、メーカー提供コンテンツ、治療説明ムービー27例、音源を収録しております。

写真取込み

お持ちの写真を取込むことが出来ます。

専用ソフトウェアで簡単に転送

専用ソフトウェアを使用して、簡単にフォトフレームに画像等を転送することが可能です。

カスタマイズ機能

文書を作成することが可能です。

※既存コンテンツの文書を書き換えることは出来ません。

購入後もコンテンツ無償提供

※先生方から頂きましたご要望を頂き作成しております。弊社ホームページよりダウンロード頂き追加することが可能です。 (コンテンツのご要望がございましたら最終ページにありますご要望書に記載の上弊社までご送付下さい。)

# 目次

| ソフトウェアライセンス契約書                | 1  |
|-------------------------------|----|
| デンタルフォトフレーム専用ソフトウェア動作環境       | 2  |
| デンタルフォトフレーム専用ソフトウェアのインストールを行う | 3  |
| ユーザー登録について                    | 5  |
| デンタルフォトフレーム専用ソフトウェア画面説明       | 7  |
| デンタルフォトフレーム専用ソフトウェア使用方法       | 8  |
| 順番の並び替え方法                     | 10 |
| 削除方法                          | 11 |
| テンプレートを使用して文書を作成する            | 12 |
| 写真を取り込みオリジナルコンテンツを作成する        | 14 |
| コンピュータでスライドショーを再生する           | 16 |
| 追加コンテンツ登録について                 | 18 |
| ●Q&A                          | 19 |
| ●お問い合わせ先                      | 21 |
|                               |    |

## ソフトウェアライセンス契約書

ソフトウェア製品は、著作権法及び国際著作権条約をはじめ、そのほかの無体財産権に関する法律及び条令によって保護さ れています。ソフトウェア製品は許諾されるもので販売されるものではありませんので予めご了解下さい。

1. ユーザー登録について

下記の使用承諾書をお読みになった上で各事項にご同意、ユーザー登録された方のみ使用権が発生します。

- 2. 著作権・使用権(ライセンスの許諾)について
  - A. 本ソフトウェア製品に収録されている、すべてのデータの使用許諾権、所有権、著作権は、株式会社ナルコ ーム製作所に帰属します。
  - B. 本製品は1歯科医院1ライセンスです。同じ歯科医院であれば複数台のコンピュータにインストールを行う ことが出来ます。
  - C. 本ソフトウェア製品に収録されているデータは、商品を正規に購入し、ユーザー登録された方に限って個々に 使用権が発生するものとします。正規購入ユーザー以外の方、登録をされていない方は使用できません。
  - D. 使用権者であっても、賃貸目的に使用することは出来ません。
  - E. 使用権者であっても、本ソフトウェア製品に収録されているデータをコピーし第三者に販売や譲渡は出来ま せん。
  - F. 本ソフトウェア製品に収録されているデータをそのまま、もしくは修正、加工して類似の商品を製造・販売・貸 与することは出来ません。データの販売を目的とした利用については、上記2の許諾範囲を超えるものと解釈さ れます。したがって、たとえ一部修正、加工してあっても、結果として使用権者が本ソフトウェア製品に収録さ れているデータを2次利用出来るような形で販売することは禁じます。

本製品から取得した静止画像についても Web での公開及び雑誌等への利用も禁止致します。

- 3. 保証の限定
  - A. 本ソフトウェア製品に収録されているデータは、登録ユーザー本人の責任において使用されるものとします。 本製品の内容は十分注意して制作されていますが、個々のユーザーの要求のすべてを満たさないこともあり、 また完全に無欠陥の製品で無いかもしれないことを承諾するものとします。製造上の原因による欠陥に関して はディスクの交換またはご購入金額の払い戻しを行います。

また、本製品の使用の結果として発生した、あるいはそれらを使用することが出来なかったことから発生した 損害や不利益については、一切責任を負いません。

- B. 本ソフトウェア製品に収録されているデータの内容に関しての責任は、一切負えませんのであらかじめ内容を ご確認の上ご利用下さい。
- C. 本製品の内容や記載事項は、将来予告なしに変更される場合があります。
- D. ユーザー様のご意見等により、一部仕様が変更される場合があります。
- E. 本製品は十分なテストを行っておりますが、全てのコンピュータにて動作しない可能性がございます。
- 4. その他
  - A. お客様は、本ソフトウェア製品をリバースエンジニア・逆コンパイル・逆アセンブルすることは出来ません。
  - B. 本契約に関わる紛争は、松戸地方裁判所を管轄裁判所として解決するものとします。
- ※ 弊社製フォトフレーム以外のご利用は、一切サポート出来ませんのでご了承下さい。

1

# デンタルフォトフレーム専用ソフトウェア動作環境

デンタルフォトフレーム専用ソフトウェアをインストールする前に以下の動作環境をご確認下さい。

- 対応 0 S: Windows XP Home Edition SP2以上/Professional SP2以上 (共に32ビットのみ) Windows Vista Home Premium SP1 / Business SP1 / Ultimate SP1 Windows 7 Home Premium / Professional / Enterprise / Ultimate
- H D D: インストール用空き領域 1GB 以上

画 面 解 像 度: 1024×768 以上

- その他: DVD-ROM ドライブまたはその互換ドライブ
- ※ お使いの画像データが増えた場合、そのデータを格納するためのハードディスクが別途必要になります。
- ※ 上記スペックを満たしているコンピュータでもスペック、グラフィック性能等によって動きが スムーズではない場合がございます。
- ※ インストールされているアプリケーションによっては、推奨値以上のスペックが必要になる場合もあります。
- ※ Macintosh には対応しておりません。
- ※ Microsoft Windows は、米国マイクロソフト社の米国及びその他の国、地域における登録商標です。

# デンタルフォトフレーム専用ソフトウェアのインストールを行う

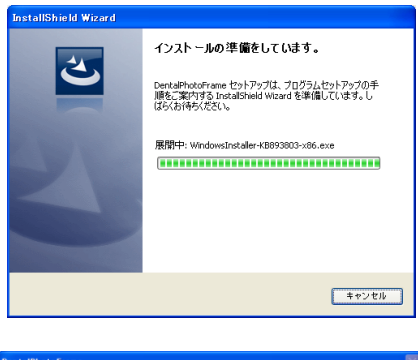

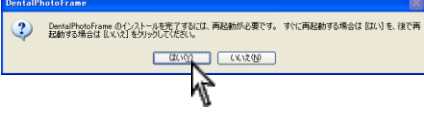

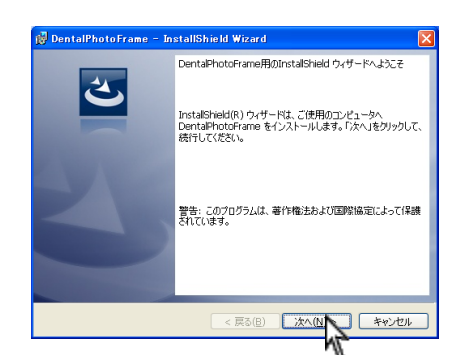

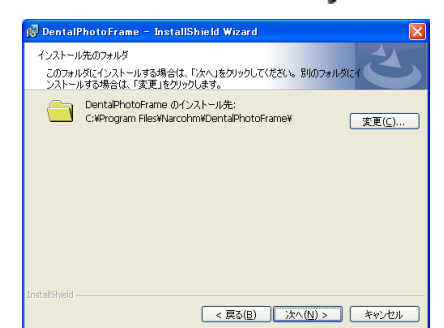

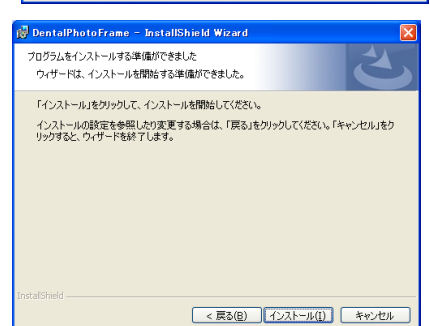

- DVD-ROM をセットし、自動的に画面が表示されるまで お待ち下さい。 表示されない場合には、DVD-ROM 内の Setup. exe を W クリックして下さい。
- インストールの準備が開始されます。(最大 60 分) 再起動を促すメッセージが表示される場合があります。
   はいをクリックして再起動を行って下さい。再起動後、 自動的に再度インストールが開始されます。
  - ※ 60 分経過しても終わらない場合には弊社までご 連絡下さい。
- インストールウィザード画面が表示されましたら次へ をクリックして下さい。

 インストール場所を指定します。基本的には変更せず 次へをクリックして下さい。

5. インストールをクリックして頂き、そのままお待ち下 さい。

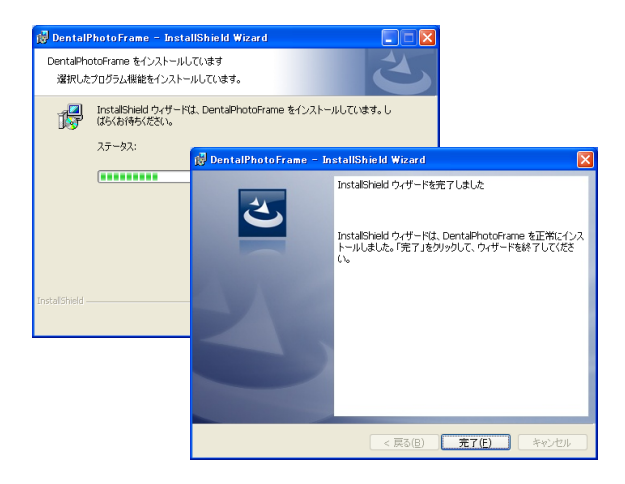

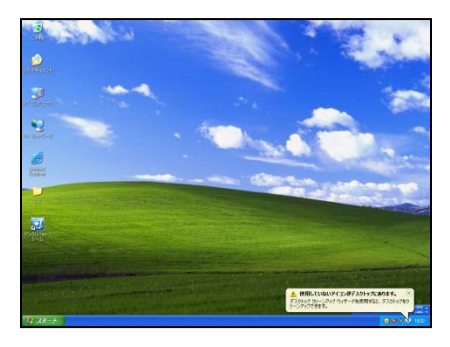

| 🗉 初期登録  |       |
|---------|-------|
|         |       |
| 医院名     |       |
| 郵便番号    |       |
| 住所      |       |
|         |       |
|         |       |
| 電話番号    |       |
| FAX番号   |       |
| プロダクトID |       |
|         |       |
|         | 75.43 |
|         | 室脉    |

| 仮登録が完了しました。 |
|-------------|
| OK          |

 完了ボタンが表示されましたら、完了をクリックして 下さい。

デスクトップにアイコンが作成されますので W クリックして下さい。

 初期設定画面が表示されます。医院様情報と<u>DVD ケー</u> スに記載しておりますプロダクト ID をご入力の上、
 尿ボタンを押して下さい。仮登録完了と表示されます のでユーザー登録を行って下さい。

## ユーザー登録について

デンタルフォトフレームを起動し、必ずユーザー登録をして下さい。ユーザー登録を行わない場合、セットアップから起算し て5日後にデンタルフォトフレームが使用出来なくなります。

#### 【注意】

セットアップから起算して5日を過ぎても、ユーザー登録は行えます。ユーザー登録後、再びデンタルフォトフ レームを使用できます。

#### <ユーザー登録の方法>

下記3つの方法のいずれかでユーザー登録が簡単に行えます。

① インターネット登録

## ② 携帯電話(QR コード)登録

### ③ FAX 登録

※ 上記方法が行えない場合は下記サポートセンターへお電話にてご連絡下さい。

若干お時間がかかることがございますのでご了承下さい。

TEL:047-311-2239 受付時間: 10:00~18:00 (土、目、祝日及び弊社休業日を除く)

| 🗉 初期登録                                                                             |                    |
|------------------------------------------------------------------------------------|--------------------|
| 受付番号を入力してください<br>トライコードは 2263 4439 1338 です<br>5日以内にご登録ください<br>回訳はおおおない回<br>になったからの | 登録       インターネット登録 |
|                                                                                    | 受付番号申請用紙を印刷する      |
|                                                                                    | 登録情報を初期化する         |
| ─受付番号とは? ────                                                                      |                    |
| ユーザー登録後発行される認証用番                                                                   | 号になります。ユーザー登録は、    |
| インターネット,携帯電話,FAXまたは、                                                               | 、お電話にて登録可能です。      |
|                                                                                    |                    |

## ① インターネット登録

インストールを行ったコンピュータがインターネットに接続していることをご確認の上、インターネット登録をクリックし て下さい。クリックされたと同時に**自動的に番号が入力され**登録が完了します。

### ※自動的に登録が完了しますので番号をご入力頂く必要はございません。

【注意】

インターネット経由で弊社に郵便番号、歯科医院名、住所、電話番号、FAX 番号、コンピュータ情報、プロダクト ID、トラ イコードが送信されます。その他の個人情報は送信されません。

弊社の個人情報保護宣言につきましては、弊社ホームページをご覧下さい。

### ② 携帯電話(QR コード)登録

ご使用の携帯電話(QRコード読取機能)を使用し登録することが可能です。画面に表示されていますQRコードを携帯電話の カメラにて撮影して下さい。携帯電話からインターネットに接続し、携帯電話画面に受付番号が表示されます。 携帯電話に表示された受付番号を画面の入力欄に入力して登録ボタンをクリックして下さい。

#### ③ FAX 登録

受付番号申請用紙を印刷するをクリックされますとコンピュータに接続されておりますプリンターから申請用紙が印刷され ます。申請用紙に記載の FAX 番号に送信して下さい。

弊社にてユーザー登録完了後、受付番号を FAX にて返信させて頂きますので画面の入力欄に受付番号をご入力の上、登録を クリックして下さい。

#### ≪受付番号申請書の受付時間≫

#### 受付時間: 10:00~18:00 (土、日、祝日及び弊社休業日を除く)

ご不明な点等がございましたら弊社までお電話にてご連絡下さい。

<ご注意>

ユーザー登録時には下記のようなユーザーアカウント制御が表示されることがございます。

コンピュータのセキュリティの為表示されますが、全く問題ございませんので許可をクリックして下さい。

| 【Windows Vistaまたは Windows 7 でご利用のユーザー様へ】                                                                  |                             |  |  |
|----------------------------------------------------------------------------------------------------|-----------------------------|--|--|
| ユーザーアカウント転着                                                                                               | 受付番号登録がお済みでない場合には、デンタルフォトフレ |  |  |
| WFYADYODS くいる細胞では、このクログ<br>コムは美見ないてください。<br>10ertMaylece<br>認識できない復行用                                     | ーム起動時に【ユーザーアカウント制御】画面が表示されま |  |  |
| <ul> <li>キャンセル<br/>このプログラムの政府用も目的もわかりません。</li> <li>計可(A)<br/>このプログラ▲、変用人します。取用人がわかっているか、このプログラ</li> </ul> | す。                          |  |  |
| CENNIN CONTRACTOR                                                                                         | 許可をクリックして頂ければ起動致しますが、お早めにご  |  |  |
| ニーシーアメンノイモロル。やってい許可なくコンピュータに展開が適用される<br>の名的が言葉。                                                           | <br>登録下さい。                  |  |  |

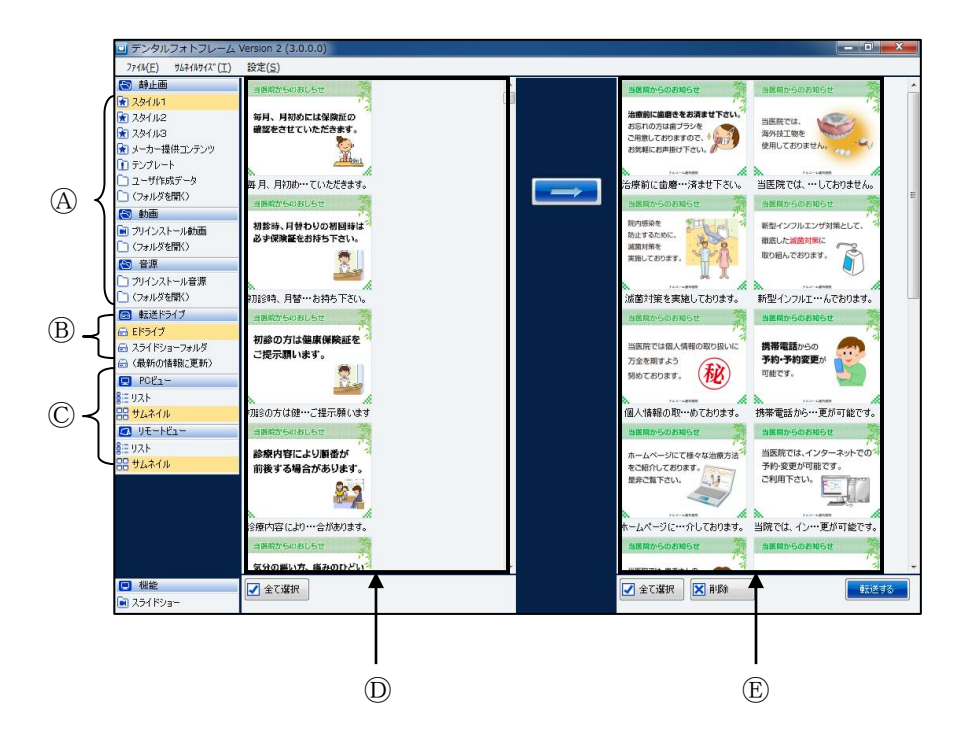

- ④データ選択: 収録されている静止画や動画を選択します。
- ®転送ドライブ: フォトフレームのドライブやその他のメディアドライブが表示されます。
- ⑥ビュー方法: ① ⑥の表示方法を切り替えます。 画像を表示する"サムネイル"と文字のみの"リスト"を切り替えることが出来ます。
- ①データ表示: 収録されている内容を表示します。
- ⑧転送データ: フォトフレームに転送する内容を表示します。

# デンタルフォトフレーム専用ソフトウェア使用方法

※SD カード等に内容を入れる場合には、コンピュータと接続後ソフトを起動して下さい。

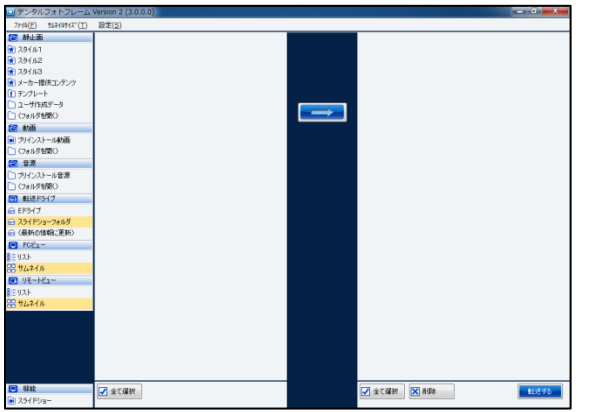

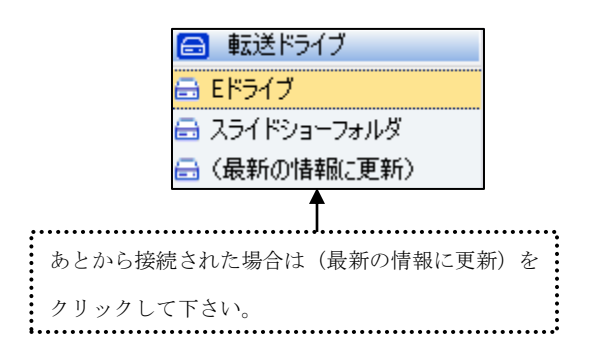

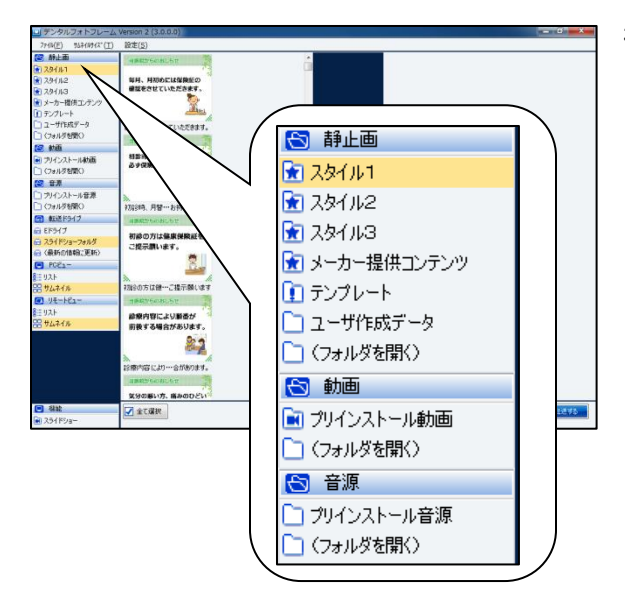

 デスクトップの ① アイコンを Wクリックし、ソフト を起動して下さい。

- ドライブを選択します。
   転送するドライブを選択して下さい。
   フォトフレームやSDカードのドライブを選択します。
   ※スライドショーフォルダとはコンピュータ自身に
   転送を行う場合に使用します。
   転送先はマイピクチャ内の Narcohm フォルダ内に
   DPFSLIDE フォルダが作成されます。
- フォトフレームに入れる画像を選択します。
   左上の静止画コンテンツ、動画、音源をクリックして下さい。
   音源はダブルクリックすると視聴出来ます。
   ※動画と静止画を混在することは出来ません。
   ※動画と音源を混在することは出来ません。
   ※シンピュータでのスライドショーは静止画のみです。

※スタイル1・2・3は背景の色が異なります。

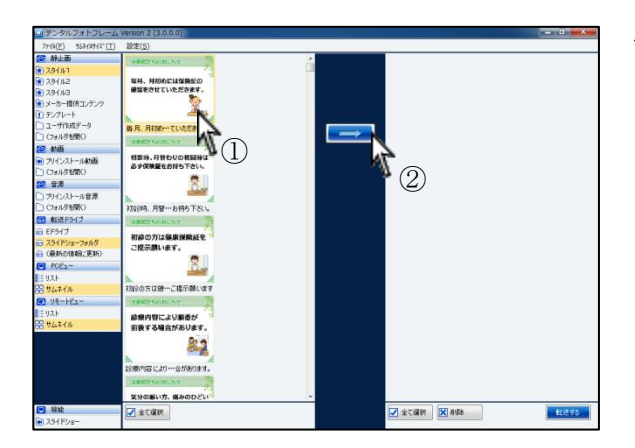

4. フォトフレームで再生したい画像または動画を選択

し、 をクリックして下さい。

収録ファイルサイズ: 静止画1枚 約250KB 動画1本 約10MB 音源1本 3MB~15MB

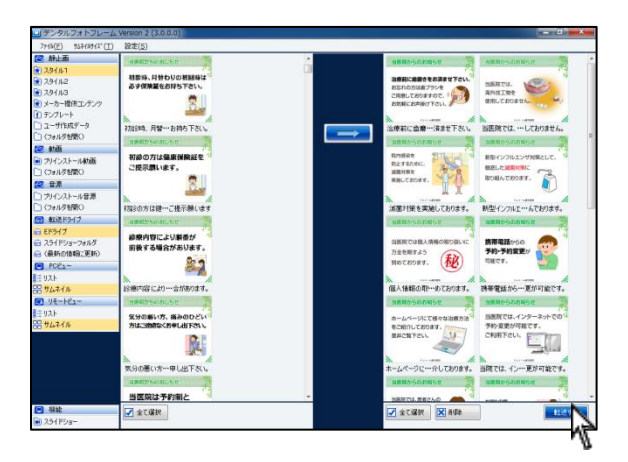

右側に入れた内容全てをフォトフレームに転送します。宜しければ右下の 転送する をクリックして下さい。
 転送量によって 10~15 分程度かかることがございま

す。

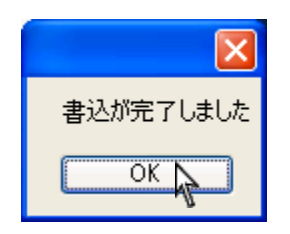

転送後、書込完了メッセージが表示されます。
 0Kをクリックして下さい。

# 順番の並び替え方法

※SD カード等に内容を入れる場合には、コンピュータと接続後ソフトを起動して下さい。

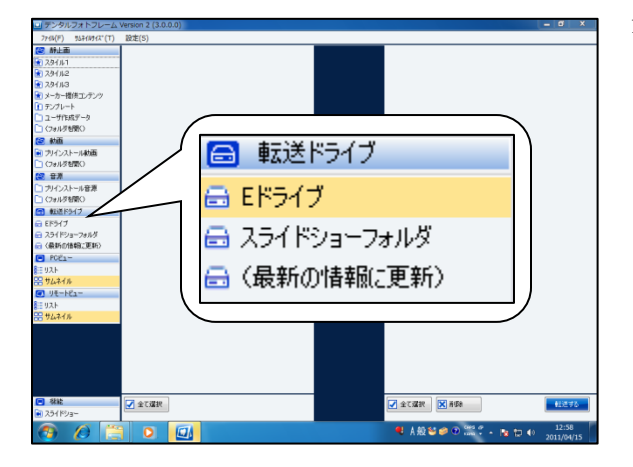

- 1. 転送先のドライブを指定します。 ※ 利用可能なドライブのみが表示されます。
  - ※ あとから接続された場合は(最新の情報に更新) をクリックして下さい。

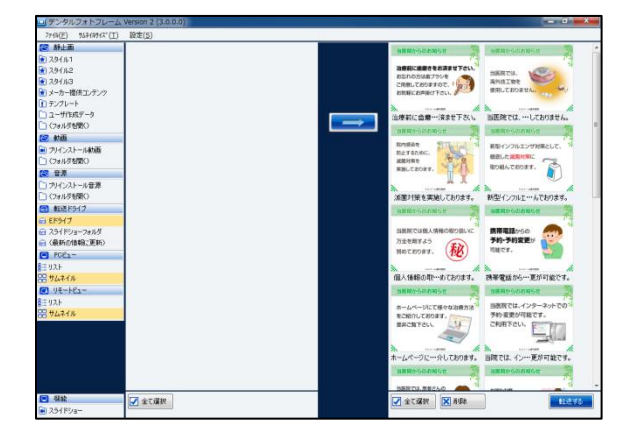

2. 既に転送されている内容や選択された内容が表示さ れます。

3. 右側の内容をドラック&ドロップで移動し並び替え を行って下さい。最後に右下転送するをクリックする とフォトフレームに内容が反映されます。

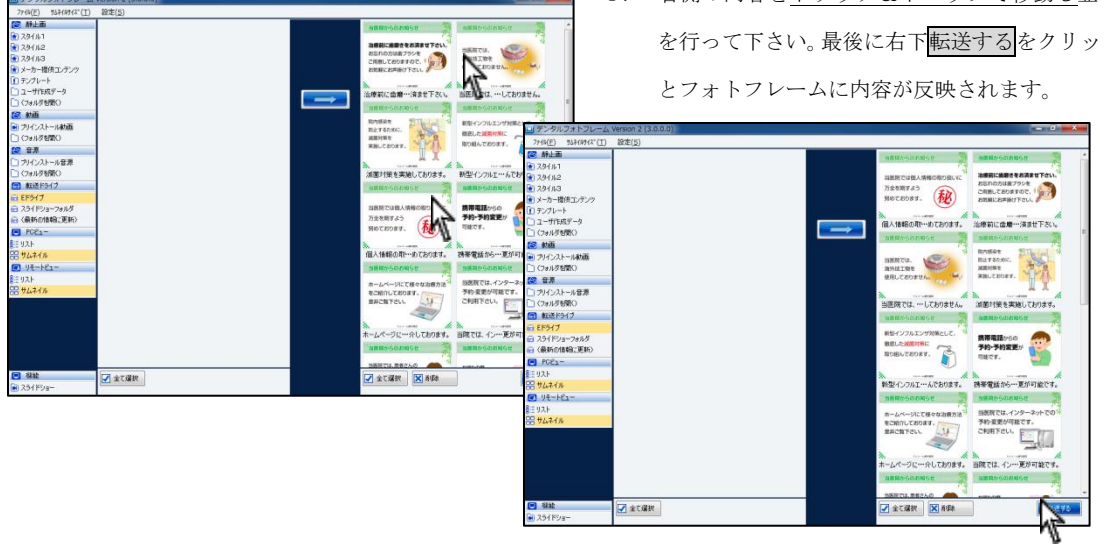

## 削除方法

※SD カード等に内容を入れる場合には、コンピュータと接続後ソフトを起動して下さい。

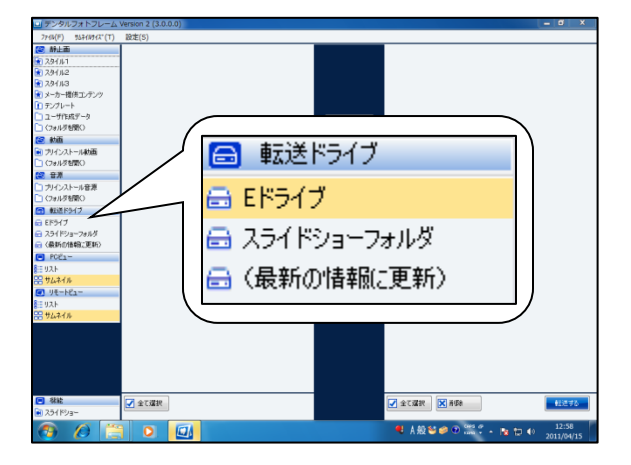

 転送先のドライブを指定します。
 ※利用可能なドライブのみが表示されます。
 ※ あとから接続された場合は(最新の情報に更新) をクリックして下さい。

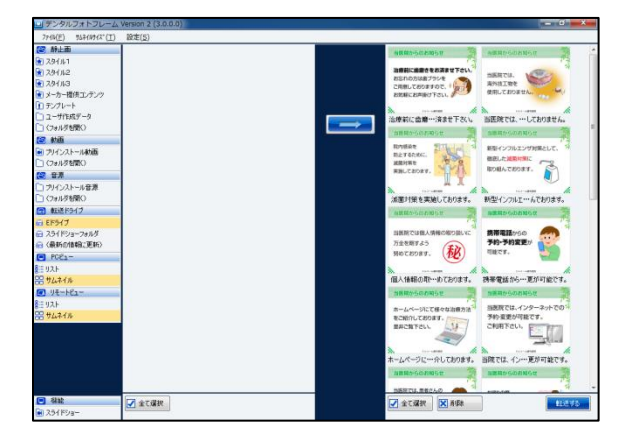

既に転送されている内容や選択された内容が表示されます。

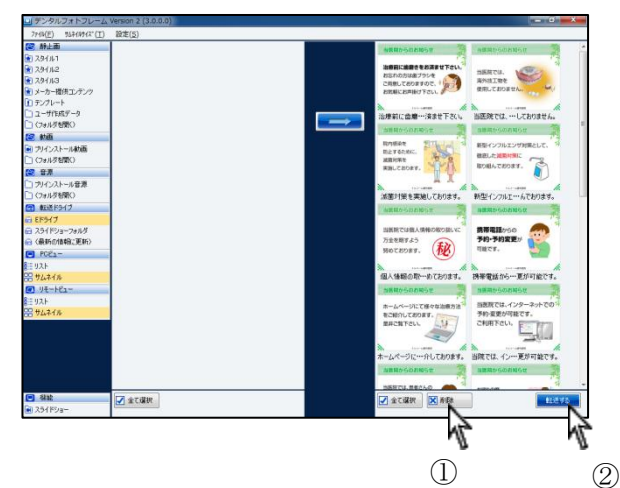

右側の転送内容から必要のない内容を選択し、下の削
 除をクリックして下さい。
 最後に右下転送するをクリックするとフォトフレームに内容が反映されます。

# テンプレートを使用して文書を作成する

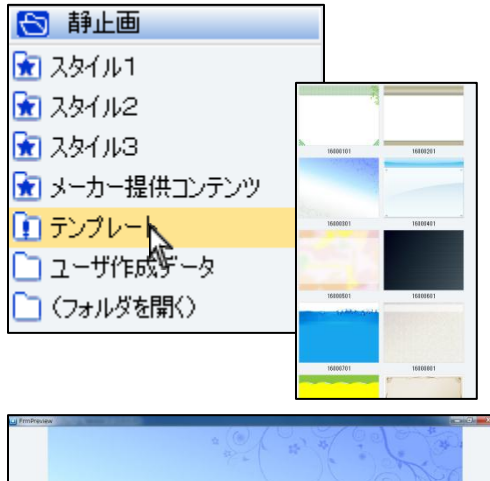

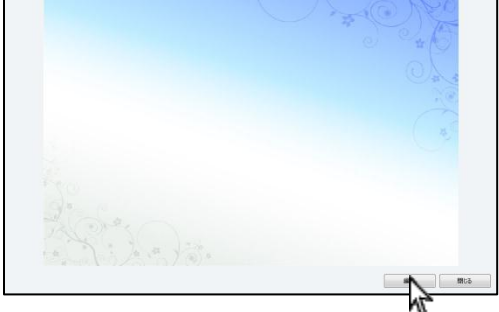

|                                               |                                                                                                    | a Carlo Carlo                               |                                                                                                    |
|-----------------------------------------------|----------------------------------------------------------------------------------------------------|---------------------------------------------|----------------------------------------------------------------------------------------------------|
| 9/14<br>MS Ll Gathic 15.7pt<br>ALEFT ERE 78/2 | 24214<br>742142(E)<br>To Li Gotho<br>O MS 15/270<br>O MS 15/270<br>O | 2.9+f /J/(2):<br>標準<br>算好書<br>大干<br>本字 ¥/(音 | 7 ↓ X (S)           9           0           11           11           11           11           11           11           11           11           12           13 |
|                                               | - 文字節の<br>- 取り消し線(L)<br>- 下線(L)                                                                                                    | サンブル<br>Aa表表ア73<br>文字セッド(B)<br>日本語          | <b>±</b> ≠                                                                                                    |

| 診療日変更のおき                          | IĞŦ                     | 診療日変          | 変更のお知らt        | <u>+</u>         |               |
|-----------------------------------|-------------------------|---------------|----------------|------------------|---------------|
| HNA<br>MS LL GotHe 2025pt<br>売に戻す |                         | )<br>日は       |                | 診療日変更の<br>の月〇日は  | 5知らせ          |
|                                   | タイトル<br>MS ULGa<br>元に戻す | ithic 15.75pt | 色変更<br>7#2/+変更 | [] [844<br>[844] | UM7 (\$47UCM7 |

- 左上テンプレートをクリックし、使用する背景画像を
  - ₩クリックして下さい。

2. 編集をクリックします。

最初に文字色・フォントを選択後します。
 改行やスペースで場所を決めて文字を入力します。
 ※入力後に文字色・フォントは変更出来ません。
 ※文字色・フォントを変更した際に左側の文字は消えますが文書内には残ります。

元に戻すボタンを押すと一個前の作業に戻ります。

タイトルを入力し、保存して終了をクリックして下さい。

保存しない場合は保存せずに終了をクリックして下 さい。

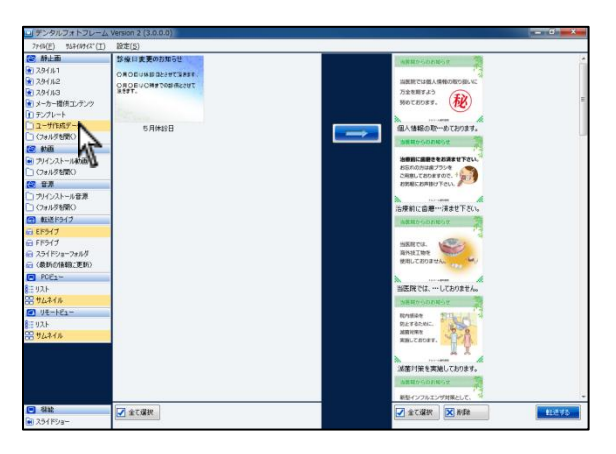

- 5. 保存されたデータはユーザ作成データに保存されま
  - す。

<作成データを削除する方法> コンピュータのマイピクチャ内のNarcohmフォルダ内にDPF フォルダが作成され、その中にオリジナル文書は保存され ます。DPF フォルダ内のデータを削除して下さい。

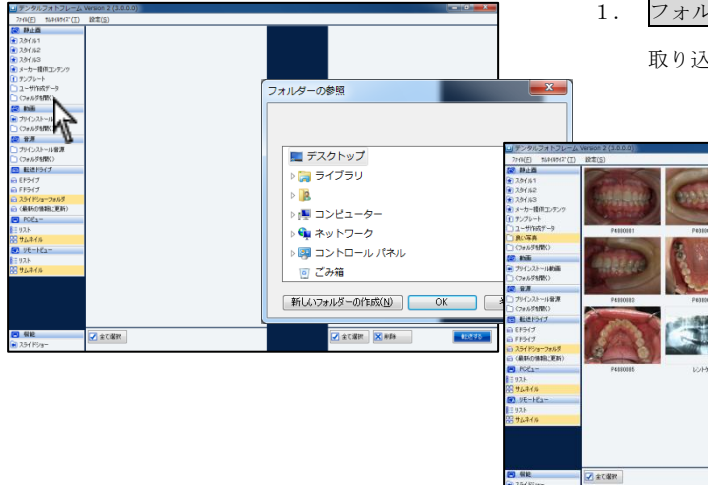

1. フォルダを開くをクリックし、画像を選択します。 取り込むことが可能な画像は JPEG のみです。

43% 🗙 明월7余 🔽

12

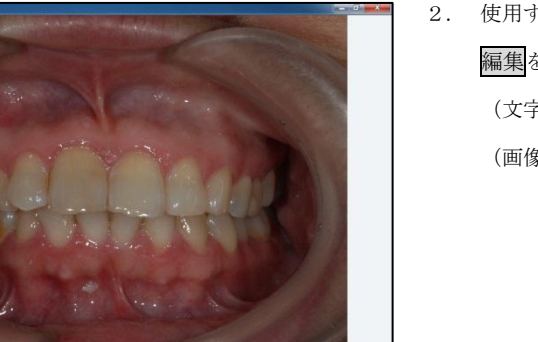

間にる

- 使用する画像をWクリックします。 編集をクリックします。 (文字を入力する場合には3へ) (画像のみで保存する場合は4へ)
- 画像編集 スタイル(Y): 標準 サイズ(5): (S)2 へ 本ャンセル 料修 太平 太平 料修 为了下山 嶄 MS UI Gothic 15.75pt 元に戻す 色変更 フォント変更 文字節) 一取り消し線(E) 一下線(U) Γ Aa选aアァ亜宇 文字セッド(B) 日本語
  - 3. 最初に文字色・フォントを選択します。 改行やスペースで場所を決めて文字を入力します。 ※入力後に文字色・フォントは変更出来ません。 ※文字色・フォントを変更した際に左側の文字は消え ますが文書内には残ります。

元に戻すボタンを押すと一個前の作業に戻ります。

タイトルを入力し、保存して終了をクリックして下さい。 保存しない場合は保存せずに終了をクリックして下さい。

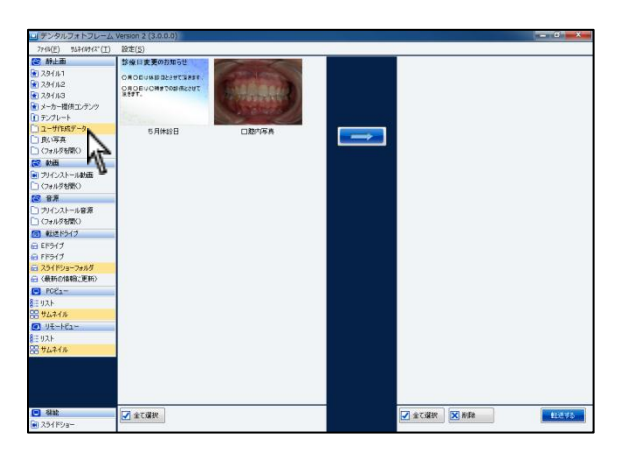

- 5. 保存されたデータはユーザ作成データに保存されま
  - す。

# コンピュータでスライドショーを再生する

コンピュータでスライドショーを再生する場合は、デンタルフォトフレームソフトウェアをインストールし下記の操作を行 って下さい。動画・音楽は再生出来ません。

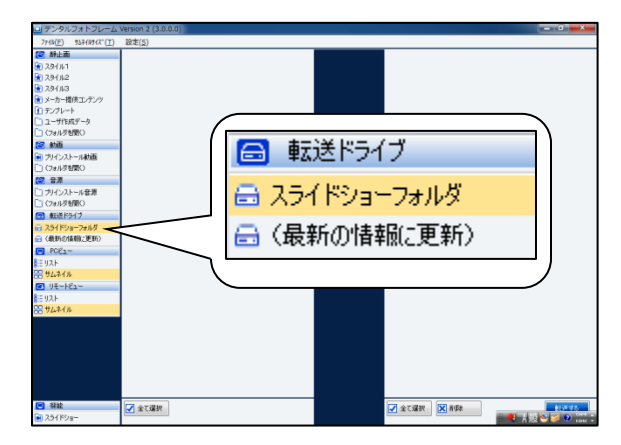

- 1. スライドショーフォルダを指定して下さい。
  - (ピクチャ内に Narcohm¥DPF\_SLIDE¥picture が作成さ れます。)
  - ※ 選択されているドライブがスライドショーとし て再生されます。
  - ※ 動画は再生出来ません。

| デンタルフォトフレー」<br>2+(6/E) #52(04/2*/T)               | A Version 2 (3.0.0.0)                                                                                                    |   | _ 0 ×         |
|---------------------------------------------------|----------------------------------------------------------------------------------------------------|---|---------------|
| (2) 新止面                                           | 450%040.50                                                                                                    |   |               |
| 29/141                                            |                                                                                                    | 3 |               |
| 23H112                                            | 毎月、月初めには保険症の                                                                                                    |   |               |
| 💽 7.94/N3                                         | 確認をさせていたださます。                                                                                                    |   |               |
| ▶ メーカー欄供エンテンツ                                     | 1 N.                                                                                                    |   |               |
| アンプレート                                            | and the second second s |   |               |
| □ ユーザ作成データ                                        | 第月、月初的…ていただきます。                                                                                                    |   |               |
| (7#1/7 MRC)                                       | manapheneter 2                                                                                                    |   |               |
|                                                   |                                                                                                    |   |               |
| <ul> <li>ラリインストール動画</li> <li>(フォルタを開く)</li> </ul> | るメ保険量をお好ち下さい。                                                                                                    |   |               |
| 😂 B.M                                             | 2                                                                                                    |   |               |
| () フリインストール音源                                     | and a second second sec |   |               |
| (フォルダを開く)                                         | 初時時、月廿一お持ち下さい。                                                                                                    |   |               |
| (1) 数送ドライブ                                        | ARRENAL ST TO                                                                                                    |   |               |
| A 251ドショーフォルダ                                     | and a state of the state of the |   |               |
| 会〈最新の慎頼に更新〉                                       | 引起の方は施設保険起き                                                                                                    |   |               |
| POE1-                                             | CRARVICE .                                                                                                    |   |               |
| ミリスト                                              | N.                                                                                                    |   |               |
| 📅 ዛሬትብሎ                                           | ×                                                                                                    |   |               |
| ■ リモートビュー                                         | 初始の方は健…ご提示願います                                                                                                    |   |               |
| ミリスト                                              | 166296030.5U                                                                                                    |   |               |
| # 4621h                                           | 診療内容により動産が                                                                                                    |   |               |
|                                                   | 前後する場合があります。                                                                                                    |   |               |
|                                                   | 80 A                                                                                                    |   |               |
|                                                   |                                                                                                    |   |               |
|                                                   | SA AND AND AND AND AND AND AND AND AND AN                                                                                                    |   |               |
|                                                   | 15 HT 70 5.47 - 0.0074 71                                                                                                    |   |               |
|                                                   | and bounder .                                                                                                    |   |               |
|                                                   | 気分の悪い方、痛みのひどい?? ・                                                                                                    |   |               |
| <ul> <li>私設</li> </ul>                            | 金石環境                                                                                                    |   | ✓ 全て現状 X 前時 X |
| <ul> <li>294F9a-</li> </ul>                       |                                                                                                    |   | 🗧 🕹 😂 🐸 🖉 🚛 🗧 |

2. 8ページ同様に内容を転送して下さい。

3. 転送後、左下スライドショーをクリックして下さい。

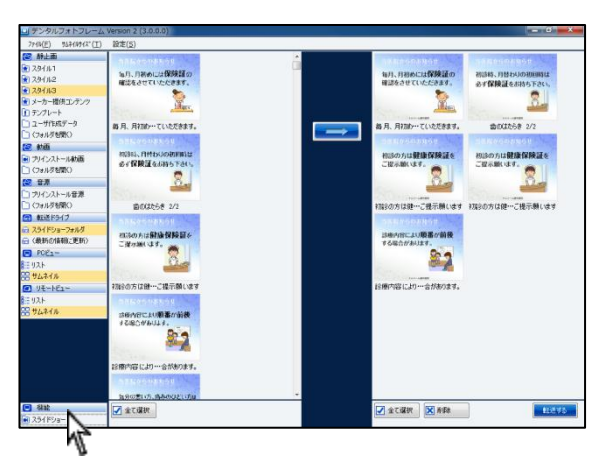

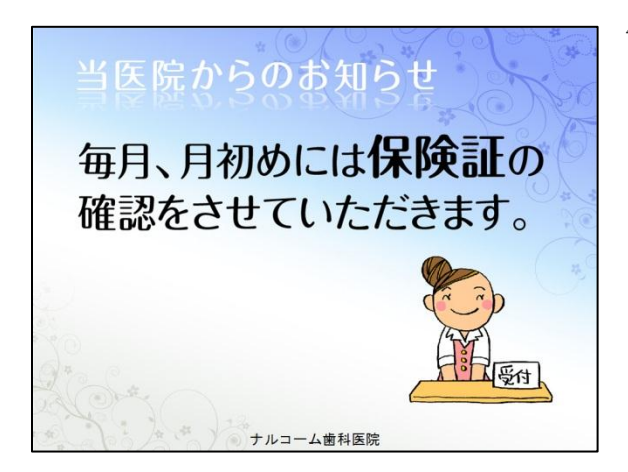

 再生が開始されます。
 マウスでクリックまたはキーボードのEscボタンをク リックすると停止します。

<スライドショー時間の変更> 左上設定からスライドショー設定をクリックして下さい。

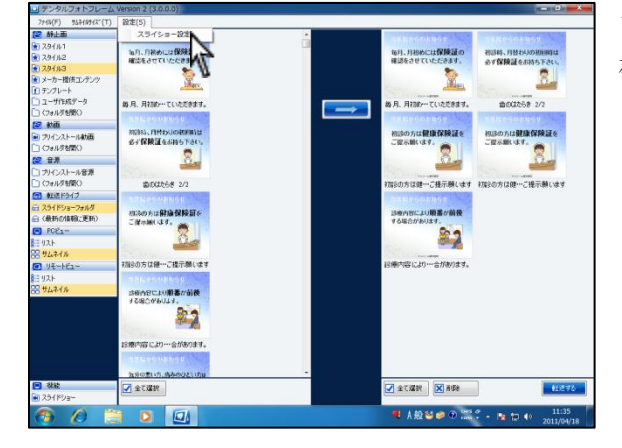

- スライドショー設定
   スライド間隔
   『
   秒
   遅延
   10
   (1~100)
   ブロックサイズ
   10
   (1~100)
   エフェクト無し
   エフェクト無し
   エフェクト無し
   エフェクト無し
   エフェクト無し
   エフェクト無し
   エフェクト無し
   エフェクト無し
   エフェクト無し
   エフェクト無し
   エフェクト無し
   エフェクト
   エフェクト
   エフェクト
   エフェクト
   エフェクト
   エフェクト
   エフェクト
   エフェクト
   エフェクト
   エフェクト
   エフェクト
   エフェクト
   エフェクト
   エフェクト
   エフェクト
   エフェクト
   エフェクト
   エフェクト
   エフェクト
   エフェクト
   エフェクト
   エフェクト
   エフェクト
   エフェクト
   エフェクト
   エフェクト
   エフェクト
   エフェクト
   エフェクト
   エフェクト
   エー
   エフェクト
   エー
   エー
   エー
   エー
   エー
   エー
   エー
   エー
   エー
   エー
   エー
   エー
   エー
   エー
   エー
   エー
   エー
   エー
   エー
   エー
   エー
   エー
   エー
   エー
   エー
   エー
   エー
   エー
   エー
   エー
   エー
   エー
   エー
   エー
   エー
   エー
   エー
   エー
   エー
   エー
   エー
   エー
   エー
   エー
   エー
   エー
   エー
   エー
   エー
   エー
   エー
   エー
   エー
   エー
   エー
   エー
   エー
   エー
   エー
   エー
   エー
   エー
   エー
   エー
   エー
   エー
   エー
   エー
   エー
   エー
   エー
   エー
   エー
   エー
   エー
   エー
   エー
   エー
   エー
   エー
   エー
   エー
   エー
   エー
   エー
   エー
   エー
   エー
   エー
   エー
   エー
   エー
   エー
   エー
   エー
   エー
   エー
   エー
   エー
   エー
   エー
   エー
   エー
   エー
   エー
   エー
   エー
   エー
   エー
   エー
   エー
   エー
   エー
   エー
   エー
   エー
   エー
   エー
   エー
   エー
   エー
   エー
   エー
   エー
   エー
   エー
   エー
   エー
   エー
   エー
   エー
   エー
   エー
   エー
   エー
   エー
   エー
   エー
   エー
   エー
   エー
   エー
   エー
   エー
   エー
   エー
   エー
   エー
   エー
   エー
   エー
   エー
   エー
   エー
   エー
   エー
   エー
   エー
   エー
   エー
   エー
   エー
   エー
   エー
   エー
   エー
   エー
   エー
   エー
   エー
   エー
   エー
   エー
   エー
   エー
   エー
   エー
   エー
   エー
   エー
   エー
   エー
   エー
   エー
   エー
   エー
   エー
   エー
   エー
   エー
   エー
   エー
   エー
   エー
   エー
   エー
   エー
   エー
   エー
   エー
   エー
   エー
   エー
   エー
   エー
   エー
   エー
   エー
   エー
   エー
   エー
   エー
   エー
   エ
- スライド間隔→スライドショーの切り替わる秒数を指定 して下さい。
- 遅 延→遅い時と感じた場合には数字を少なく、 早いと感じた場合には数字を増やして 下さい。
- ブロックサイズ→数字が少ないほどなめらかに動き、数字 が多いほどカクカクとした動きになりま す。
- エフェクト→なしに☑をするとすぐに次のスライドへ 変わります。

# 追加コンテンツ登録について

弊社ホームページより追加コンテンツをダウンロード頂くことが可能です。

| ▶ 追加コンテンタ                                                                                                    |         |
|----------------------------------------------------------------------------------------------------|---------|
| ファイルビ 編集(日) 表示(以) お気に入り(品) ツール(日) ヘルズ(出)                                                                                                    |         |
| ③ 限5 · ⑤ · 方 戶 株常 約 7±1.5 Ⅲ.                                                                                                    |         |
| アドレス(D) CNDocuments and SettingsWharcohmWMy DocumentsWMy PicturesWightEC/デンク                                                                                                    | 🖌 🏹 64b |
| Andobio         0           252792-5875         1111           #Addotation         1111           #Addotation         1111           #Addotation         1111           #Addotation         1111           #Addotation         1111           #Addotation         1111           #Addotation         1111           #Addotation         1111           #Addotation         1111           #Addotation         1111           #Addotation         1111           #Addotation         1111                                                                                                    |         |
| アナイルとフォルラのカスク     (●)     (●)     (●)     (●)     (○)     (○)     (○)     (○)     (○)     (○)     (○)     (○)     (○)     (○)     (○)     (○)     (○)     (○)     (○)     (○)     (○)     (○)     (○)     (○)     (○)     (○)     (○)     (○)     (○)     (○)     (○)     (○)     (○)     (○)     (○)     (○)     (○)     (○)     (○)     (○)     (○)     (○)     (○)     (○)     (○)     (○)     (○)     (○)     (○)     (○)     (○)     (○)     (○)     (○)     (○)     (○)     (○)     (○)     (○)     (○)     (○)     (○)     (○)     (○)     (○)     (○)     (○)     (○)     (○)     (○)     (○)     (○)     (○)     (○)     (○)     (○)     (○)     (○)     (○)     (○)     (○)     (○)     (○)     (○)     (○)     (○)     (○)     (○)     (○)     (○)     (○)     (○)     (○)     (○)     (○)     (○)     (○)     (○)     (○)     (○)     (○)     (○)     (○)     (○)     (○)     (○)     (○)     (○)     (○)     (○)     (○)     (○)     (○)     (○)     (○)     (○)     (○)     (○)     (○)     (○)     (○)     (○)     (○)     (○)     (○)     (○)     (○)     (○)     (○)     (○)     (○)     (○)     (○)     (○)     (○)     (○)     (○)     (○)     (○)     (○)     (○)     (○)     (○)     (○)     (○)     (○)     (○)     (○)     (○)     (○)     (○)     (○)     (○)     (○)     (○)     (○)     (○)     (○)     (○)     (○)     (○)     (○)     (○)     (○)     (○)     (○)     (○)     (○)     (○)     (○)     (○)     (○)     (○)     (○)     (○)     (○)     (○)     (○)     (○)     (○)     (○)     (○)     (○)     (○)     (○)     (○)     (○)     (○)     (○)     (○)     (○)     (○)     (○)     (○)     (○)     (○)     (○)     (○)     (○)     (○)     (○)     (○)     (○)     (○)     (○)     (○)     (○)     (○)     (○)     (○)     (○)     (○)     (○)     (○)     (○)     (○)     (○)     (○)     (○)     (○)     (○)     (○)     (○)     (○)     (○)     (○)     (○)     (○)     (○)     (○)     (○)     (○)     (○)     (○)     (○)     (○)     (○)     (○)     (○)     (○)     (○)     (○)     (○)     (○)     (○)     (○)     (○)     (○)     (○)     (○)     (○)     (○)     (○) |         |
| <b>708</b>                                                                                                    |         |
| <ul> <li>절 약(200+)</li> <li>달 약(1)/2→9</li> <li>달 약(1)/2→9</li> </ul>                                                                                                    |         |
| 1744 U                                                                                                    |         |

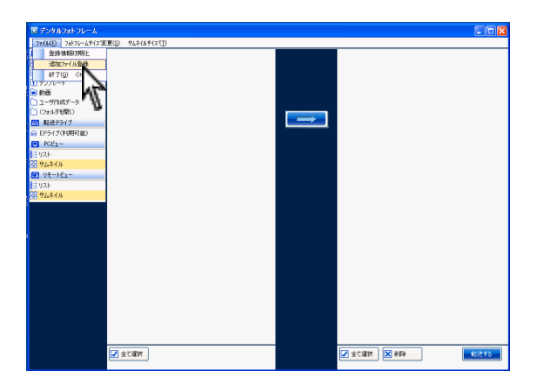

ァイルを開く ファイルの場所① 📇 マイ ピクチャ 🖌 🔇 🤌 📂 📑 最近使ったファイル 0 0 P **じょう** デスクトップ Narcohm VictoryOne デンタルフォトフレームロゴ 71 F#1%) । एन उप्रेयेव-११ **1** フォトフレーム ファイル:名(N): 関((Q) キャンセル ファイルの種類(①: 這加ファイル(\*.dpf)

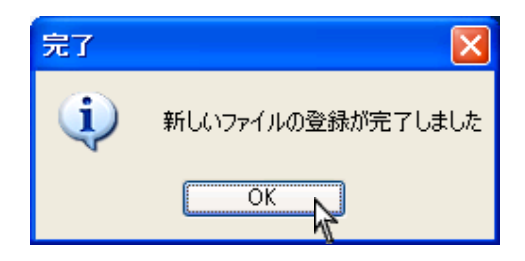

ダウンロード頂きましたファイルをマイドキュメン
 ト等に保存して下さい。

 デンタルフォトフレーム専用ソフトウェアを起動し、
 左上ファイル→追加ファイル登録をクリックして下 さい。

1 で保存した <u>dpf ファイル</u>を選択し、開くをクリックして下さい。

 完了メッセージが表示されましたら OK をクリック して下さい。 Q&A

<フォトフレーム編>

- Q1: フォトフレームを元々持っていたのですが、同じように使用出来ますか?
- A1: 弊社のソフトを使用して頂ければ可能かと思われます。静止画 JPEG、動画 AVI (DIVX)、音楽 (MP3) 対応で あれば再生は可能かと思いますがフォトフレームによって動作が違うことや、画像が荒れる可能性がございます。 その場合、弊社にてサポートを行うことは出来ませんので予めご了承下さい。
- Q2: 動画と静止画は一緒に入れられない?
- A2: 一緒のメディアに入れることは出来ません。
   再生する際に、動画→静止画→動画ということが出来ない為、ソフト上で制御させて頂いております。
   恐れ入りますが SD カード等をご用意頂き動画と静止画を分けて下さい。
   静止画と音源は一緒に入れることが可能です。
- Q3: コンテンツは作ってくれるのですか?
- A3: ご意見ご要望を随時お待ちしております。最終ページにご記入頂き FAX にてご送付下さい。

#### <内容編>

- Q1: 自分で文書を作ることは出来ますか?
- A1: 背景のテンプレートをご選択頂き、文書を作ることが可能です。※イラスト画像データは差し込めません。

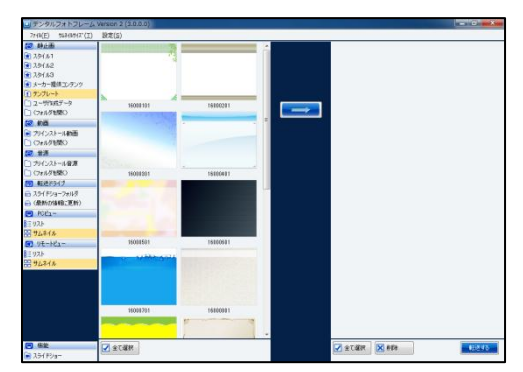

- Q2: 画像を取り込むことは出来ますか?
- A 2: JPEGの画像を取り込むことが可能です。
   背景は付けることが出来ませんが、取り込まれた画像の上に文字を書くことが可能です。
   ※動画は取り込めません。

| デンタルフォトフレーム Version 2 (3.0.0.0)                      |                                                   |                              |
|------------------------------------------------------|---------------------------------------------------|------------------------------|
| 7/4(三) 107(01(二) 設定(三)                               |                                                   |                              |
|                                                      | ● 前方 単玉<br>焼 正 前<br>タイトル<br>「U. U. Gone<br>「夏山東子」 | ▲王家 72/12家 (日刊セイング7) (日刊スル7) |
| <ul> <li>■ 254 F2/am</li> <li>■ 254 F2/am</li> </ul> | 2 ± 1.839 (8) #49 (8) (8) (8)                     |                              |

- Q3: 文書を印刷出来ますか?
- A3: 印刷機能はご用意致しておりません。
- Q4: コンピュータで再生することは出来ますか?
- A4: 静止画のみコンピュータで再生することが可能です(16ページ)
- Q5: 自分で文書を作成していますが、バックアップ方法はありますか?
- A5: マイピクチャ内の Narcohm フォルダ内に DPF フォルダが作成され、その中にオリジナル文書は保存されます。
   フォルダのコピーを取っておいて頂ければバックアップとなります。
   削除は DPF フォルダ内から削除を行って下さい。

# お問い合わせ先

株式会社ナルコーム 〒270-2253 千葉県松戸市日暮 2-3-15 7F

| 【サポートダイヤル 本製品の操作上のお問い合わせ】            |
|--------------------------------------|
| TEL 0 4 7 - 3 1 1 - 2 2 3 9          |
| 月曜日~金曜日(土・日・祝日・弊社休業日を除く) 10:00~18:00 |
| 【サポートFAX】                            |
| FAX     0 4 7 - 3 1 1 - 3 1 3 3      |
| 【サポートMAIL】                           |
| Mail info@narcohm.co.jp              |
| 【サポートHP】                             |
| URL http://www.narcohm.co.jp/        |

※本製品に関する質問事項以外についてはお答えしかねますので予めご了承下さい。

| 【修理に関するご送付先】 |           |                   |     |              |  |
|--------------|-----------|-------------------|-----|--------------|--|
| 住所           | 〒384-2107 | 長野県佐久市蓬田 1251-239 | TEL | 0267-51-5155 |  |

1. 本書の内容の一部または全部を無断で転載することを禁じます。

2. 本書の内容について、予告なく修正、変更することがありますが、ご了承下さい。

3. 本製品仕様を改良のため予告なく変更することがありますがご了承下さい。

4. 本書の内容について、万一ご不審な点や誤り、記載漏れなどお気づきの点がありましたらご連絡下さい。

Ver3.0.0

株式会社 ナルコーム行

FAX:047-311-3133

### 「デンタルフォトフレーム」コンテンツ要望書

「デンタルフォトフレーム」を今後も末永くご使用いただくために、継続的にコンテンツ を増やしたいと考えております。コンテンツの追加希望、ご要望などありましたら是非お 聞かせください。

ご要望に関しまして下記フォームまたはメール(info@narcohm.co.jp)にてお寄せ下さい。

| 医院様名    |                                          |
|---------|------------------------------------------|
| TEL/FAX | TEL : FAX :                              |
| メールアドレス | 完成致しましたらメールにてコンテンツをご送付させて頂きますので必ずご記入下さい。 |
|         |                                          |
| ご要望内容   | (出来るだけ具体的にご記入下さい)                        |
|         |                                          |
|         |                                          |
|         |                                          |
|         |                                          |
|         |                                          |
|         |                                          |
|         |                                          |
|         |                                          |
|         |                                          |

<追加制作についての注意事項>

1. 製作に関しましては弊社にて無償で行います。

- 2. 製作したものは弊社ホームページにてすべてのユーザー様に公開・配布いたします。
- 3. 製作する内容は他のユーザー様にもご使用いただける内容に限らせていただきます。 一歯科医院様にのみ該当する内容に関してはお断りさせていただきます。
- 4. すべてのご要望に対して製作をお約束するものではありません。
- 5. 弊社にて症例写真をご用意することができない場合、症例写真のご提供をお願いする事があります。
- 6. デザインのご指摘に関しましてはお断りさせていただきます。
- 7. 制作に関してはお時間がかかる場合がございます。
- 8. 制作したデータの使用許諾権、所有権、著作権は、株式会社ナルコームに帰属します。

💿 株式会社 ナルコーム

TEL/FAX:047-311-2239/047-311-3133 受付時間:10:00~18:00(土日、祝祭日は除く)